Electronic Filing Depository (EFD - <u>www.nasaaefd.org</u>) EFD FRED Walkthrough

# EFD Franchise Walkthrough

Navigate to the website <u>https://www.nasaaefd.org</u> to begin.

This document shows filers how to create a Franchise Filing.

### Contents:

| Home Page                                              | 2    |
|--------------------------------------------------------|------|
| Login Screen                                           | 3    |
| Accept Terms and Conditions                            | 4    |
| Filers Home                                            | 5    |
| Filers Home – Franchise Menu                           | 6    |
| Franchise - Draft Filings (NEW)                        | 6    |
| Franchise – Registration                               | 7    |
| Franchise – In Progress Filings (Banners and Messages) | . 10 |
| Filer - Franchise Walkthrough                          | . 11 |
| Franchise ACH Payment Collection                       | .17  |
| Questions:                                             | . 18 |

Electronic Filing Depository (EFD - <u>www.nasaaefd.org</u>) EFD FRED Walkthrough

#### Screen: Home Page

This is the home page for the Electronic Filing Depository, which is available at <u>https://www.nasaaefd.org</u>.

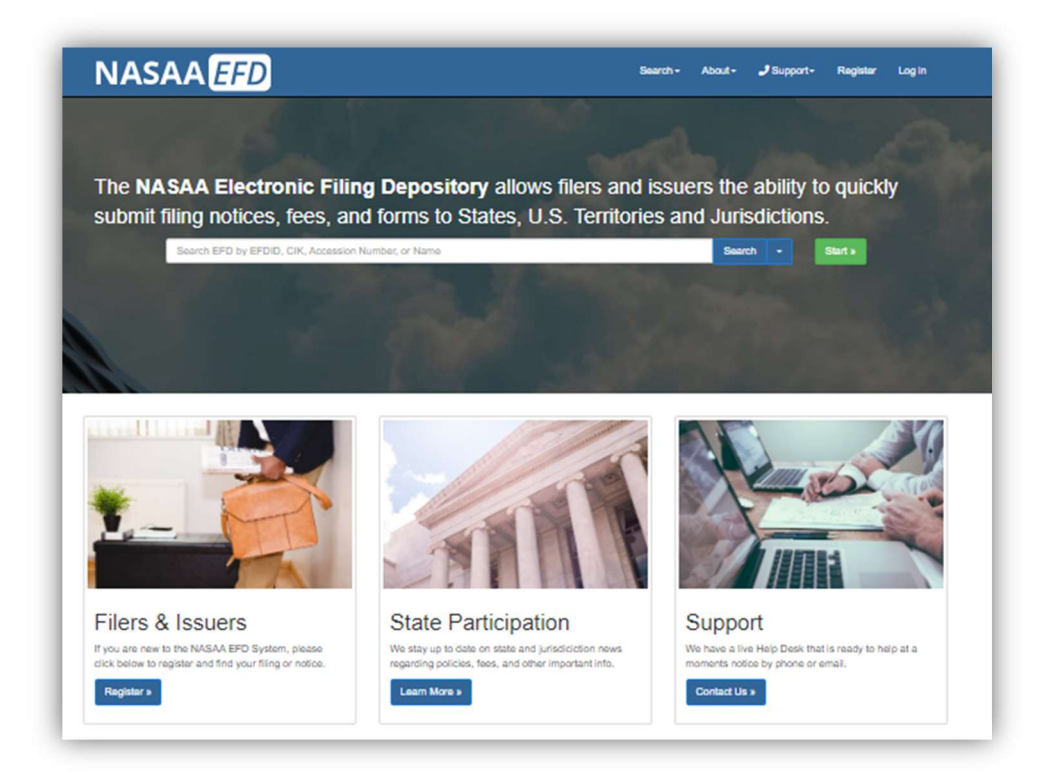

Filers must complete the registration process in order to create a new account (see the Filer Registration document).

If a Filer already has an account with EFD, then the Filer clicks **Log In** at the top of the screen.

Electronic Filing Depository (EFD - <u>www.nasaaefd.org</u>) EFD FRED Walkthrough

#### Screen: Login Screen

| Login Name: | Login Name                         |                        |
|-------------|------------------------------------|------------------------|
| Password:   | Password                           | 49                     |
|             | I'm not a robot                    |                        |
|             | Log in                             |                        |
|             | Forgot My Login Forgot My Password | Register A New Account |

- The Filer must enter their Login Name and Password.
- The Filer must select the 'I'm not a robot' option, and pass any reCAPTCHA authentication.
- The Login Name IS NOT case sensitive.
- The Password IS case sensitive.

\*Use the option buttons at the bottom of this screen to retrieve lost Login Names or reset your Password.

| l'm not a       | robot        | reCAPTCHA<br>Privacy - Terms |
|-----------------|--------------|------------------------------|
| Log in          |              |                              |
| Forgot My Login | Forgot My Pa | assword                      |
|                 | £.           |                              |

Electronic Filing Depository (EFD - <u>www.nasaaefd.org</u>) EFD FRED Walkthrough

### Screen: Accept Terms and Conditions

Filers must click the Accept the Terms and Conditions button upon logging into the EFD website.

| Terms & Condi                                                                                                    | tions                                                                                                    |
|----------------------------------------------------------------------------------------------------|----------------------------------------------------------------------------------------------------|
| A                                                                                                    | cept the Terms and Conditions Reject the Terms and Conditions                                                                                                    |
|                                                                                                    | NASAA ELECTRONIC FILING DEPOSITORY                                                                                                    |
|                                                                                                    | FILER TERMS OF USE                                                                                                    |
| These Terms of Use were last up                                                                                                  | lated on November 25, 2014.                                                                                                    |
| By clicking "Accept," You certify<br>binding agreement with NASAA o                                                              | that You have read and understand all of the NASAA Electronic Filing Depository System Filer Terms of Use and intend to form a<br>n those terms without modification or amendment.                                                                                                    |
| These Filer Terms of Use constit<br>"Filer User" or "You" and variatic<br>services available to those with F<br>(the "Website"). | Ite an agreement between the North American Securities Administrators Association, Inc. ("NASAA") and each individual (each, a<br>ns thereof such as "Your") who is issued an EFD Filer user account or who otherwise accesses the applications, content, data, or<br>EFD Filer user accounts, in each case on or through the website operated by NASAA and accessible at https://www.efdnasaa.org |

Filers will not be allowed to proceed until the Terms and Conditions on this screen are accepted.

Electronic Filing Depository (EFD - <u>www.nasaaefd.org</u>) EFD FRED Walkthrough

#### Screen: Filers Home

After accepting the Terms and Conditions, Filers are logged in and the Filer's Login Name will appear at the top of the screen. To get back to this page at any time you only have to click on your name/username in the top right and click on "Filer Home".

| NASAA <i>EFD</i>                                                                                                    | Search *       | About -      | 🤳 Support 🔻         | Support A        | EFD -     | Searc       | n Q         |
|----------------------------------------------------------------------------------------------------|----------------|--------------|---------------------|------------------|-----------|-------------|-------------|
|                                                                                                    |                |              | Tools <b>*</b>      | Form D 🔻         | UIT *     | UFT *       | Franchise 🔻 |
| EFD / Filers                                                                                                    |                |              |                     |                  |           |             |             |
| Filers - Home                                                                                                    |                |              |                     |                  |           |             |             |
| Welesses Files                                                                                                    |                |              |                     |                  |           |             |             |
|                                                                                                    |                |              |                     |                  |           |             |             |
| Use <u>Search</u> to find your EDGAR filing and create New S<br>or the EDGAR accession number to search for filings. | State Notices  | or to check  | the status of exis  | ting filings. Yo | ou may us | se CIK, Iss | uer name    |
| You may use EFD to create renewal and amendment no<br>process "First Time Digitization" of existing filing notice    | otices that we | ere previous | ly filed with state | s via printout   | s and pap | er. We ca   | ll this     |
| Visit our FAO page to help you better use the new Elec                                                               | tronic Filing  | Depository.  |                     |                  |           |             |             |
| EFD NASAA Channel on YouTube                                                                                         |                |              |                     |                  |           |             |             |
| Release Notes                                                                                                    |                |              |                     |                  |           |             |             |

Electronic Filing Depository (EFD - <u>www.nasaaefd.org</u>) EFD FRED Walkthrough

#### Screen: Filers Home – Franchise Menu

This menu allows one to create "NEW" franchise filings, Review franchise filings that are in progress, Active/ Inactive franchise filings, and make payment VIA Franchise CARTS. Please see the "Filer View" Document for more details.

| Tools - | Form D - | UIT - | Mutual Funds * | UFT - Franchise -   |
|---------|----------|-------|----------------|---------------------|
|         |          |       |                | New                 |
|         |          |       |                | In Progress Filings |
|         |          |       |                | Active Filings      |
|         |          |       |                | Inactive Filings    |
|         |          |       |                | Carts               |

#### Screen: Franchise - Draft Filings (NEW)

The **"NEW"** section is also known as **"DRAFT FILINGS".** This page allows you to create a page for your Franchise in the EFD System so you can file with the states. You can also search for already existing Franchises in the system.

#### For the purposes of all examples Lets use "Myrddin The Magic Card Shop".

Once you input your Franchise Name into the entry and **click "Proceed"** it will search for existing franchises in the system that match. If none are found you will **start a NEW draft.** 

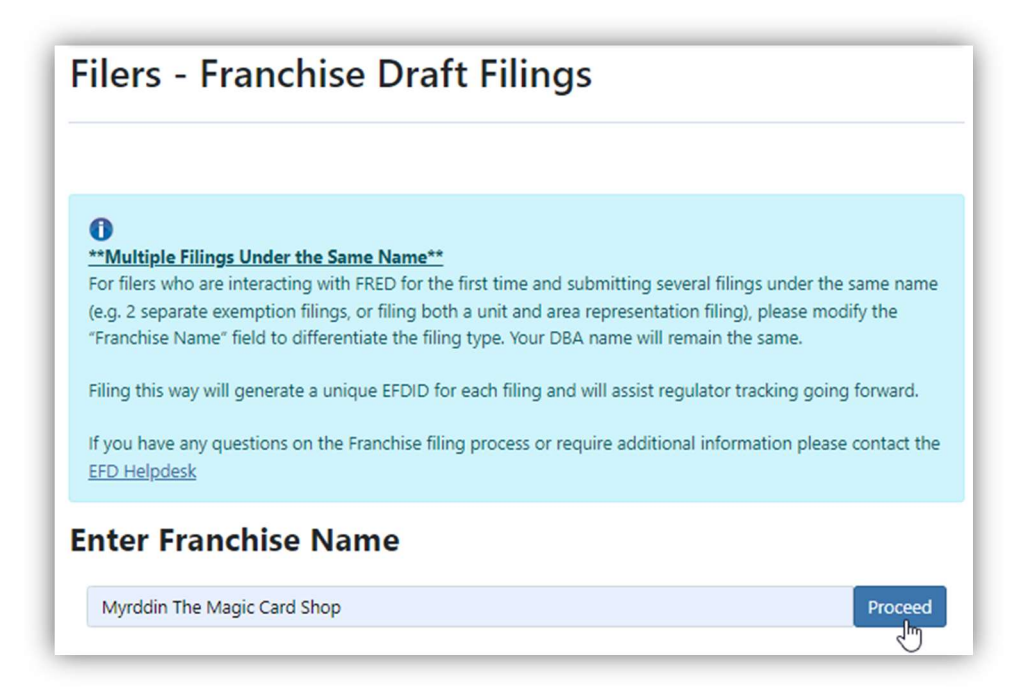

Electronic Filing Depository (EFD - <u>www.nasaaefd.org</u>) EFD FRED Walkthrough

#### Screen: Franchise – Registration

1. When a filer clicks "Proceed" on the Draft Filings page and the Franchise is new to the system, then that filer is required to complete the registration process for the Franchise.

| Franchise - I                                                                                                    | Registration                                                                                                    |
|----------------------------------------------------------------------------------------------------|----------------------------------------------------------------------------------------------------|
| Multiple Filings Under the For filers who are interacting representation filing), please Filing this way will generate If you have any questions on | he Same Name**<br>g with FRED for the first time and submitting seve<br>a modify the "Franchise Name" field to differentiat<br>a unique EFDID for each filing and will assist regu<br>n the Franchise filing process or require additiona |
| Franchise Information                                                                                                    | on:                                                                                                    |
| Franchisor Name:                                                                                                    | Enter Franchisor Name                                                                                                    |
| Franchise Name:                                                                                                    | Myrddin The Magic Card Shop                                                                                                    |
| Doing Business As:                                                                                                    | Enter Doing Business As Name                                                                                                    |
| Industrial Classification<br>(SIC) Code:                                                                                                    | Select an Industrial Classification                                                                                                    |
| Phone Number:                                                                                                    | Enter Phone Number                                                                                                    |
| Street Address:                                                                                                    | Enter Address                                                                                                    |
| Additional Line:                                                                                                    | Optional 2nd Line                                                                                                    |
| City:                                                                                                    | Enter City Name                                                                                                    |
| State/Province/Region:                                                                                                    | Enter State/Province/Region                                                                                                    |
| ZIP/Postal Code:                                                                                                    | Enter Postal Code (Zip Code)                                                                                                    |
| Country:                                                                                                    | Enter Country if outside of the USA                                                                                                    |

- The Filer will provide the following data points: Franchisor Name, Franchise Name, Doing Business As (DBA), SIC code, Phone Number, Street Address, City, State, Zip, and Country.
- The SIC code is a 4 digit code that is assigned by the U.S. Government to identify the primary business. If you do not know what your SIC code is then you can find out by using the SIC code website <u>SIC Code and NAICS Code Search | SICCODE.com</u>.
- 2. When you click "NEXT" you will be asked to provide Contacts. Click "Add New Contact".

Electronic Filing Depository (EFD - <u>www.nasaaefd.org</u>) EFD FRED Walkthrough

| ranchise - Registration                   |  |
|-------------------------------------------|--|
| Contacts                                  |  |
| Add New Contact                           |  |
| Add a new context to the list of contacts |  |
| վել                                       |  |
| 0                                         |  |

a. You can have as many contacts as you like but be sure to provide at least one primary contact.

| Contact Information |                      |  |
|---------------------|----------------------|--|
| Firm Name:          | Enter a Firm Name    |  |
| Contact Name:       | Enter a Contact Name |  |
| Contact Type:       | Select               |  |
| Title:              | Select<br>Primary    |  |
| Email Address:      | CPA Legal<br>Other   |  |
| Phone Number:       | Enter a Phone Number |  |

3. After filling out the Contact Information click "SAVE" then to create the franchise click "NEXT"

Electronic Filing Depository (EFD - <u>www.nasaaefd.org</u>)

EFD FRED Walkthrough

| Stoel Rives LLP Wiz                                                                                                    | ard >                                                                                                    |
|----------------------------------------------------------------------------------------------------|----------------------------------------------------------------------------------------------------|
| Primary                                                                                                    |                                                                                                    |
| Myrddin                                                                                                    |                                                                                                    |
| 600 University Street, Suit                                                                                                    | e 3600                                                                                                    |
| doctorwho land, PR, mgh                                                                                                    | amgy                                                                                                    |
|                                                                                                    |                                                                                                    |
| Add New Contact<br>Add a new context to the                                                                                                    | list of contacts                                                                                                    |
| •••Multiple Filings Under th<br>For filers who are interacting<br>representation filing), please<br>Filing this way will generate<br>If you have any questions or | the Same Name**<br>g with FRED for the first time and submitting several filings under the same name (e.g. 2 separate exemption filings, or filing both a unit and area<br>in modify the "Franchise Name" field to differentiate the filing type. Your DBA name will remain the same.<br>a unique EFDID for each filing and will assist regulator tracking going forward.<br>In the Franchise filing process or require additional information please contact the <u>EFD Helpdesk</u> |
| ranchise Informatio                                                                                                    | on:                                                                                                    |
| Franchisor Name:                                                                                                    | Myrddin The Magic Card Shop                                                                                                    |
| Franchise Name:                                                                                                    | Myrddin The Magic Card Shop                                                                                                    |
| Doing Business As:                                                                                                    | New Corp                                                                                                    |
| Industrial Classification<br>(SIC) Code:                                                                                                    | RETAIL-HOBBY, TOY & GAME SHOPS (5945)                                                                                                    |
| Phone Number:                                                                                                    | 12063867567                                                                                                    |
| Street Address:                                                                                                    | 600 University Street                                                                                                    |
| Additional Line:                                                                                                    | Suite 3600                                                                                                    |
| City:                                                                                                    | Camelot                                                                                                    |
| State/Province/Region:                                                                                                    | ms                                                                                                    |
| ZIP/Postal Code:                                                                                                    | 01014                                                                                                    |
| Country:                                                                                                    | new place                                                                                                    |
|                                                                                                    |                                                                                                    |
| Back                                                                                                    | Next                                                                                                    |

4. The next page "Franchise Review" will ask you to Review what you entered before clicking "Create Filing". If correct, then **click "Create Filing"** 

Electronic Filing Depository (EFD - <u>www.nasaaefd.org</u>) EFD FRED Walkthrough

| Franchise Header                                            |  |
|-------------------------------------------------------------|--|
| Myrddin The Magic Card Shop (DBA New Corp)                  |  |
| 12063867567                                                 |  |
| 600 University Street                                       |  |
| Suite 3600                                                  |  |
| Camelot, ms 01014                                           |  |
| new place                                                   |  |
| Franchisor: Myrddin The Magic Card Shop                     |  |
| Contact(s)                                                  |  |
| Stoel Rives LLP - WizardMyrddin                             |  |
| 600 University Street Suite 3600 doctorwho land, PR mghnmgy |  |
| 12063867567                                                 |  |
| duff.bryant@stoel.com                                       |  |

5. Congrats! You created a Franchise In-Progress filing! See the Franchise Walkthrough Steps below.

#### Screen: Franchise – In Progress Filings (Banners and Messages)

The In Progress Filings area allows filers to make new franchise applications in states for various franchises and review responses from the states.

1. After you **click on "In – Progress Filings"** you will be show a list of your franchise filings that you have ownership of.

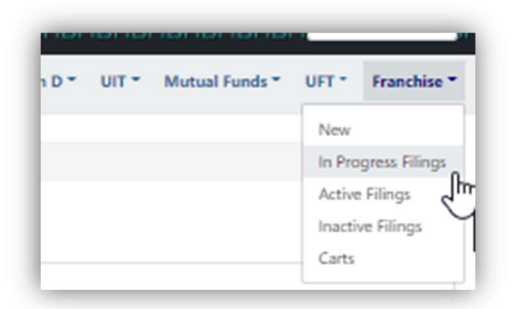

- 2. In Progress Filings will appear alphabetically descending (A-Z).
- 3. Banners may appear on a Franchise in this section to notify you of something. The banner may say but not limited to:
  - a. Current Application is Past Due
  - b. Current Application is Past Due Waiting for Response
  - c. Regulator is Waiting for a Response
  - d. Franchise is Expired or Expiring Soon

Electronic Filing Depository (EFD - <u>www.nasaaefd.org</u>) EFD FRED Walkthrough

Franchise is Expired or Expiring Soon

#### ABC123

123 Main Street - Jackson, MS 12345

75 Open Requests - Waiting For Response

### Filer - Franchise Walkthrough

This section will show you how to create a Franchise Application for a "NEW" and/or Existing Franchise Application.

- 1. Click on Your Name/Username in the top Right.
- 2. Click on Franchise In-Progress Filings

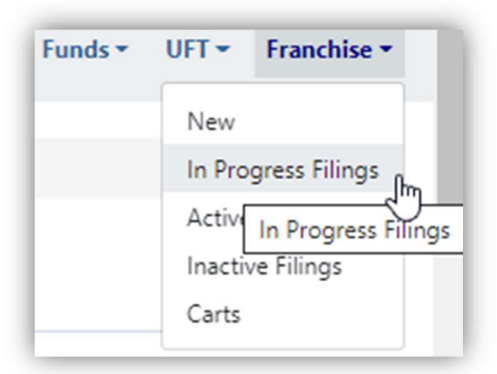

3. Click on the Franchise

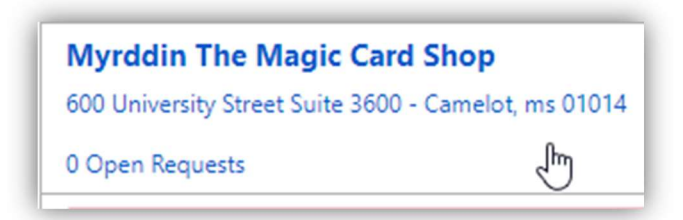

- 4. The Franchise Overview is broken up into 5 parts (Franchise Details, Contact(s), Draft/Add New Application, Currently Effective, and Not Effective).
  - a. You will click on "+ Add New Application"

Electronic Filing Depository (EFD - <u>www.nasaaefd.org</u>) EFD FRED Walkthrough

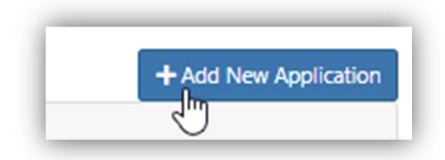

5. Select your Application Type: Initial and Renewal are the primary types. Additional types can be selected from under the "Other Types" drop down. For this example I am picking "Initial".

| Initial                                         |                                                                |
|-------------------------------------------------|----------------------------------------------------------------|
| Renewal                                         |                                                                |
| A type of filing which<br>defined by the state. | extends the effectiveness of the Franchise registration for on |
|                                                 |                                                                |

6. Select your state(s). Click "Next" when you are finished. You can add/check more states or remove/uncheck states later by clicking on the "+Add Jurisdiction button".

| AL (Alabama)   CA (California)   CT (Connecticut)   FL (Florida)   IL (Illinois)   IN     KY (Kentucky)   MD (Maryland)   MI (Michigan)   MN (Minnesota)   MS (Mississippi)   N     Dakot. |                   |
|----------------------------------------------------------------------------------------------------|-------------------|
| KY (Kentucky) MD (Maryland) MI (Michigan) MN (Minnesota) MS (Mississippi) N Dakot.                                                                                                    | IN (Indiana)      |
|                                                                                                    | ND (North<br>ota) |
| NY (New York) RI (Rhode Island) D SD (South VA (Virginia) WA La Dakota) (Washington)                                                                                                    | LA (Louisian      |

Electronic Filing Depository (EFD – <u>www.nasaaefd.org</u>) EFD FRED Walkthrough

7. Select your state in the left hand side to display its open requests and Draft Details.

| Drafts                                      | Add Add | Draft De | etails         |             |               |               |                      |
|---------------------------------------------|---------|----------|----------------|-------------|---------------|---------------|----------------------|
| <b>/iew by:</b>                             | equest  | Act 0    | Jurisdiction 0 | Request 0   | Requested 0   | Due Date 0    | Response 0 0         |
| Maryland:                                   | >       | + Add    | Maryland       | Document R_ | Uniform Fran  | N/A           |                      |
| 10 Open Requests / 10 Total                 |         | + Add    | Maryland       | Document R  | Franchisor's  | N/A           |                      |
| Requests                                    |         | + Add    | Maryland       | Document R_ | Uniform Fran  | N/A           |                      |
| Draft                                       |         | + Add    | Maryland       | Document R  | Franchise Sel | N/A           |                      |
|                                             | × 1     | + Add    | Maryland       | Document R  | Auditor's Co  | N/A           |                      |
| North Dakota:<br>10 Open Pequests (10 Total | ·       | + Add    | Maryland       | Document R  | Franchise Dis | N/A           |                      |
| Requests                                    |         | + Add    | Maryland       | Document R  | Cover Letter  | N/A           | Optional             |
| Draft                                       |         | + Add    | Maryland       | Document R  | Guarantee of  | N/A           | Optional             |
|                                             |         | + Add    | Maryland       | Document R  | Advertising a | N/A           | Optional             |
|                                             |         |          | Maryland       | Fee         | MD initial    | N/A           | \$500.00 Due         |
|                                             |         |          |                |             |               | 1 to 10 of 10 | IC < Page 1 of 1 > 2 |

- 8. Click "+Add" next to each Document Request to begin uploading.
  - a. Then you will upload the document and click "Save Response"

| Document Type: Uni           | form Franchise Registration Application |   |
|------------------------------|-----------------------------------------|---|
| List of States: Maryla       | nd                                      |   |
| Add Documer                  | t                                       |   |
| Select Existing<br>Document: | Select a Document                       | ~ |
| Upload Document:             | Browse                                  |   |

b. Make sure the document uploads 100% and turns Green before clicking "Save"

Electronic Filing Depository (EFD - <u>www.nasaaefd.org</u>) EFD FRED Walkthrough

| Document Type:                                  | Uniform Franchise Registration Application                                                                         |                                                                |
|-------------------------------------------------|----------------------------------------------------------------------------------------------------|----------------------------------------------------------------|
| Cover Letter.pdf                                |                                                                                                    | Upload complete 🗸                                              |
| Drop files to upload,<br>click the 'Save' butto | or click the word 'Browse' to search for the files using the stand<br>n to accept the files into your application. | dard 'Open File' dialog. Once all files are uploaded, you MUST |
| Note: Only .pdf files a                         | ire accepted                                                                                                    |                                                                |
|                                                 |                                                                                                    |                                                                |

c. Click Save "Save Response" one more time to add this to the Document Request.

| Select Existing<br>Document: | Cover Letter.pdf |                  | ~ |
|------------------------------|------------------|------------------|---|
| File Name:                   | Cover Letter.pdf |                  |   |
| Upload Document:             | Browse           |                  |   |
|                              |                  | File Name        |   |
| View                         |                  | Cover Letter.pdf |   |
|                              |                  |                  |   |

9. When you have completed a request the "+Add" to the left of it disappears then a "View" appears to the right of it. This "View" allows you to see the document you uploaded.

| 7000 | maryteria | procurrient re- | Have baing a | 1970 | opeona |
|------|-----------|-----------------|--------------|------|--------|
|      | Maryland  | Document R      | Uniform Fran | N/A  | View   |
|      |           |                 |              |      | In     |

10. Filer can upload additional documents outside of the document requests by clicking on "Add Document".

Electronic Filing Depository (EFD - <u>www.nasaaefd.org</u>) EFD FRED Walkthrough

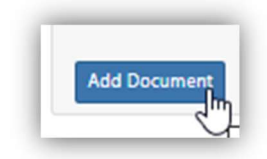

- 11. When you have uploaded all the requested documents and there is no more "Actions" left except "Optional" then the filer can click on "Submit to [State Name]".
  - a. Additionally, filers can click on "Begin Submission to Multiple States" to submit to one or more state at a time.

| Submit T     | o Jurisdictions                | >                        |
|--------------|--------------------------------|--------------------------|
| You must cor | mplete all requests for a give | ven state before you can |
|              | gin submission.                | Submissions/Requests     |
|              | Maryland                       | 9/9                      |
|              | North Dakota                   | 3/9                      |
|              | 1 to 2 of 2                    | IC C Page 1 of 1 > >I    |
|              | 67                             |                          |
|              |                                | Close                    |
|              |                                |                          |

| Act 0 | Jurisdiction 0 | Request ©   | Requested ¢   | Due Date 0    | Response 0 0         |
|-------|----------------|-------------|---------------|---------------|----------------------|
|       | Maryland       | Document R  | Uniform Fran  | N/A           | View                 |
|       | Maryland       | Document R  | Franchisor's  | N/A           | View                 |
|       | Maryland       | Document R  | Uniform Fran  | N/A           | View                 |
|       | Maryland       | Document R_ | Franchise Sel | N/A           | View                 |
|       | Maryland       | Document R_ | Auditor's Co  | N/A           | View                 |
|       | Maryland       | Document R_ | Franchise Dis | N/A           | View                 |
|       | Maryland       | Document R  | Guarantee of  | N/A           | View                 |
|       | Maryland       | Document R  | Cover Letter  | N/A           | View                 |
|       | Maryland       | Document R  | Advertising o | N/A           | View                 |
|       | Maryland       | Fee         | MD initial    | N/A           | \$500.00 Due         |
|       |                |             |               | 1 to 10 of 10 | IC < Page 1 of 1 > 0 |
|       |                |             |               |               | -                    |

12. After clicking the Submit to [State Name]" button you will need to add your state/system fee(s) to a cart. Click "Add to Cart".

Electronic Filing Depository (EFD - <u>www.nasaaefd.org</u>) EFD FRED Walkthrough

| Maryland | MD initial: \$0.00 | System Use Fee: \$100.00 |
|----------|--------------------|--------------------------|

13. Fill out all your Payment Cart Details ( Payment Details/Payment Contact Info) Then click "NEXT"

| Payment             | Details                                                                                 |                                                              | Payment                   | Contact Information         | Copy From Profile - |
|---------------------|-----------------------------------------------------------------------------------------|--------------------------------------------------------------|---------------------------|-----------------------------|---------------------|
| Please enter th     | e information on who is paying for the App                                              | lication.                                                    | Filer Name:               | Stoel Rives LLP             |                     |
| Friendly<br>Name:   | 97342420220711                                                                          |                                                              | Filer Title:              | Wizard                      |                     |
| Payment<br>Group:   | My Private Group                                                                        | ~                                                            | Filer<br>Company<br>Name: | Myrddin The Magic Card Shop |                     |
| Funds               | Test Filing                                                                             |                                                              | Filer                     | 12063867567                 |                     |
| ma:                 | The above comment will appear in the 'M                                                 | EMO' field of the transaction.                               | Telephone<br>Number:      |                             |                     |
| Receipts<br>Emails: | Additional Receipt & Notification Emails                                                | \$                                                           | Filer Address<br>1:       | 600 University Street       |                     |
|                     | Enter additional notification email address<br>separated by a semi-colon:               | ses above, with each email                                   | Filer Address<br>2:       | Suite 3600                  |                     |
|                     | • The above emails will receive receipts.<br>information about the status of the filing | These receipts will contain<br>as your payment is processed. | Filer City:               | Camelot                     |                     |
|                     |                                                                                         |                                                              | Filer State:              | ms                          |                     |
|                     |                                                                                         |                                                              | Filer Zip<br>Code:        | 01014                       |                     |
|                     |                                                                                         |                                                              | Filer<br>Country:         | new place                   |                     |
| DID Name            |                                                                                         | Details                                                      |                           |                             | Line Amount         |
| 50545 MD ini        | tial                                                                                    | Maryland - Initial                                           |                           |                             | \$500.00            |
| 50545 System        | Use Fee                                                                                 | Maryland - System Use Fee - In                               | itial                     |                             | \$100.00            |

Electronic Filing Depository (EFD - <u>www.nasaaefd.org</u>) EFD FRED Walkthrough

14. The next page will ask that you confirm the information that you supplied on the Payment Cart Details page. If it is correct click "NEXT".

| Payment Mem                                                         | o and Email Receipts                      |                    | Payer Informa                                                                     | ation                                                                                                    |           |
|---------------------------------------------------------------------|-------------------------------------------|--------------------|-----------------------------------------------------------------------------------|----------------------------------------------------------------------------------------------------|-----------|
| Amount:<br>Memo/Funds<br>Request<br>Additional Emails<br>Cart Name: | \$600.00<br>Test Filing<br>97342420220711 |                    | Name<br>Company<br>Phone Number<br>Address 1<br>Address 2<br>City<br>State<br>Zip | Stoel Rives LLP<br>Myrddin The Magic Card Shop<br>12063867567<br>600 University Street<br>Suite 3600<br>Camelot<br>ms<br>01014 |           |
| DID Name                                                            |                                           | Details            |                                                                                   |                                                                                                    | Line Amou |
| 50545 MD initial                                                    |                                           | Maryland - Initial |                                                                                   |                                                                                                    | \$500.    |
| 50545 System Use Fe                                                 | e                                         | Maryland - System  | n Use Fee                                                                         |                                                                                                    | \$100     |
| tal                                                                 |                                           |                    |                                                                                   |                                                                                                    | \$600     |

#### Screen: Franchise ACH Payment Collection

The ACH Payment screen allows you to securely enter your ACH payment details and submit both the filing and fees to the state. The purpose of the ACH Payment Collection page allows the filer to make payments by ACH. That is a U.S. Account and Routing number that allow for debiting on the checking account. Not all financial institutions allow ACH Payments. You will want to verify with your bank and accounting department to ensure you're able to make an ACH payment. When you're ready click the check box for "I agree with the below terms" and click "Make Payment".

If you are using a business account you can proceed to click "Make Payment". However, if you are using a consumer account you will need to obtain an Authorization code from EFD Support (800) 378-5007.

After clicking "Make Payment" The payment is then scheduled and a receipt is sent to the primary email address listed on the account of the filer who made the payment. The receipt is proof of being filed unless there is a deficiency in payment or regulatory action is made against the filing.

You will be redirected to a Thank You page.

Electronic Filing Depository (EFD - <u>www.nasaaefd.org</u>) EFD FRED Walkthrough

### Thank you

Your payment has been submitted.

You will receive an email when your payment has been prepared. Your receipt will be available in the Filer's Receipt Center shortly.

### Questions:

#### NASAA EFD Support (800) 378-5007 support@nasaaefd.org

#### Support Hours Monday - Friday

9 am EST – 6 pm EST

**Excluding National Holidays**